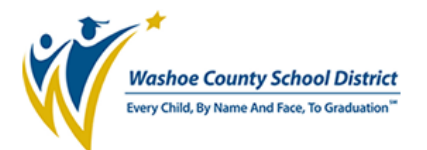

## DreamBox

We use a program called **Clever** to add the student's names to DreamBox. The first step in getting in to DreamBox is to login to Clever.

# **Accessing Clever from Home**

**Clever** is a portal for students to login to online programs your child's classroom teacher may be using.

#### The directions to login at home are as follows:

**Note:** Students will need their student ID and password used to login to the computer at school in order to login to Clever

#### STEP 1: Navigate to the district website. www.washoeschools.net

- STEP 2: Click on the Students and Parents tab
- STEP 3: Click on Clever Log In
- **STEP 4:** Click "Log in with Active Directory"

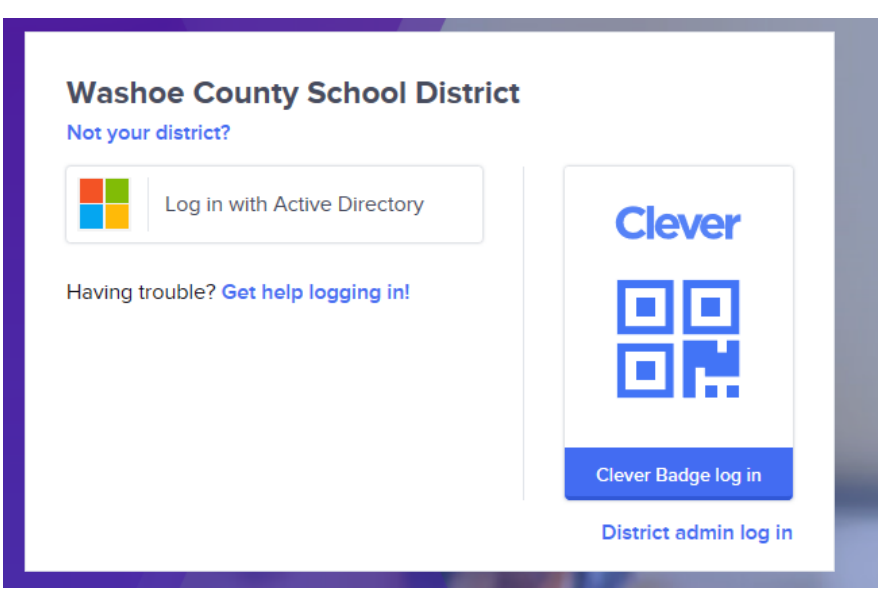

**STEP 5:** Log in with your username and password:

**Username:** *Student ID*@washoeschools.org **Password:** password used to login to the computer at school

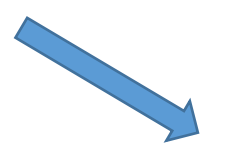

| federati        | on.washoeschools.or       |
|-----------------|---------------------------|
| g               |                           |
|                 |                           |
| Sign in with yo | ur organizational account |
| ngn in with ye  | ar organizationar account |
| studentID       | @washoeschools.org        |

Now that you have logged in to Clever, your child can access many of the programs that the teacher uses in their classroom.

To access DreamBox, click on the DreamBox app

## Tips for Home Usage:

1. Allow for 15 to 20 minute sessions throughout the week.

2. Encourage completion of every lesson that is started. Mistakes are OK.

Your child should not shy away from incorrect answers, as they help find the right lesson to build learning progress.

3. We know it's difficult, but please resist the urge to help with answers so that

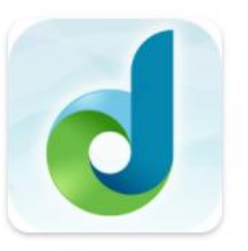

**K-8 Mathemematics** 

DreamBox